# **PTV Vistro**

.....

MK P 622

Ir. Asiah binti Ismail 09 FEBRUARY 2021

### **PTV Vistro**

#### **Traffic engineering tools**

- Small and medium sized network
- Intersection Level of Service
- TIA Functionality
- Signal Optimization
- Automatic Reporting
- Export for further Analysis or Simulation

### **PTV Vistro**

In solving traffic engineering problems, PTV Vistro helps traffic engineers and transport planners:

- Evaluate the impacts of new developments
- Identify solutions to ensure smooth traffic flow for the road network

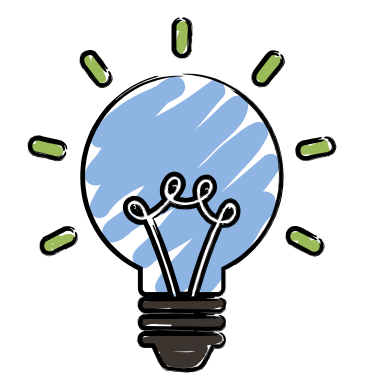

#### **PTV Vistro GUI**

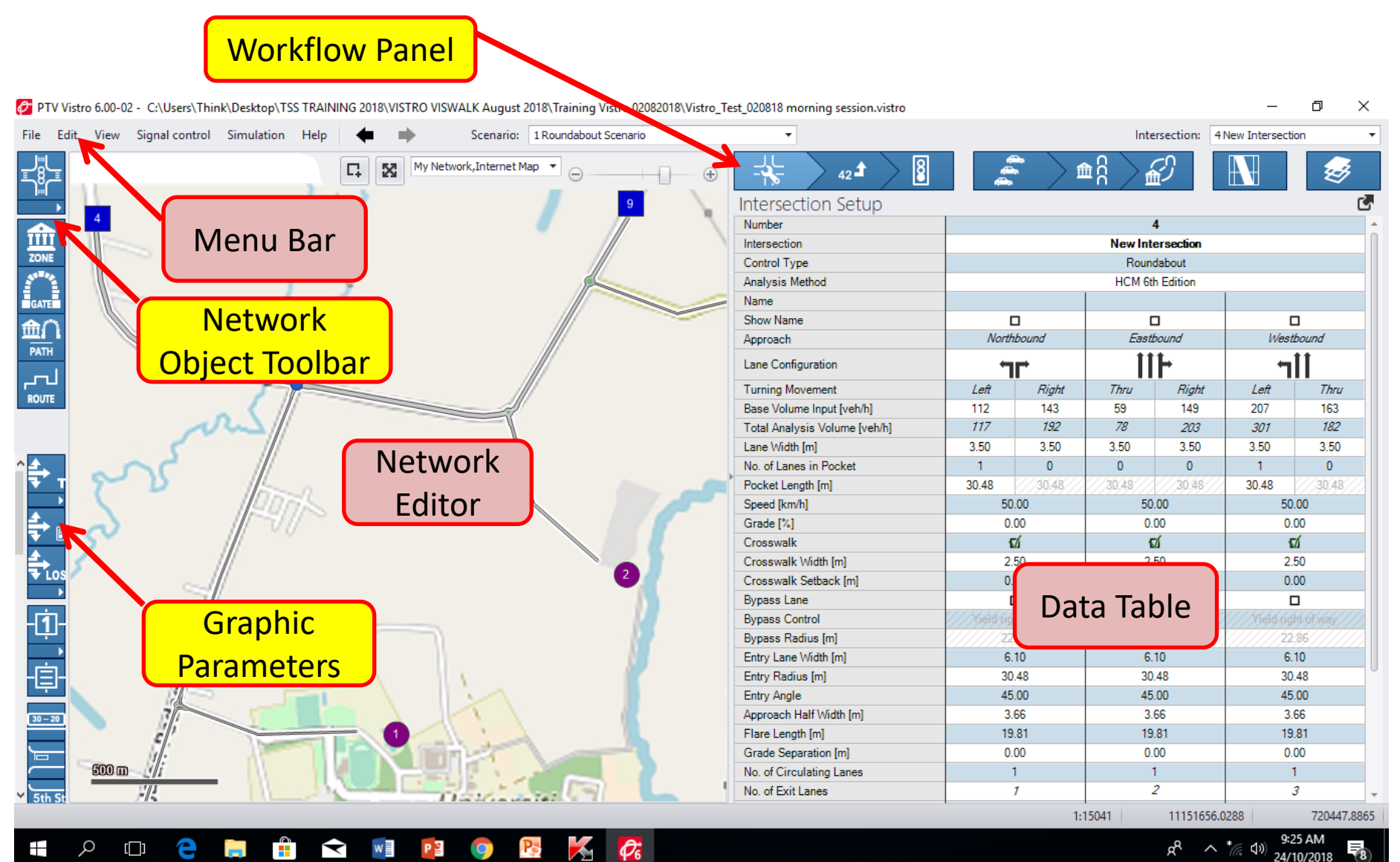

### First Step: Change Settings

💋 PTV Vistro 6.00-02 - C:\Users\Think\Desktop\Slides and Notes For Evaluation\Mahkamah Kangar2.vistro\*

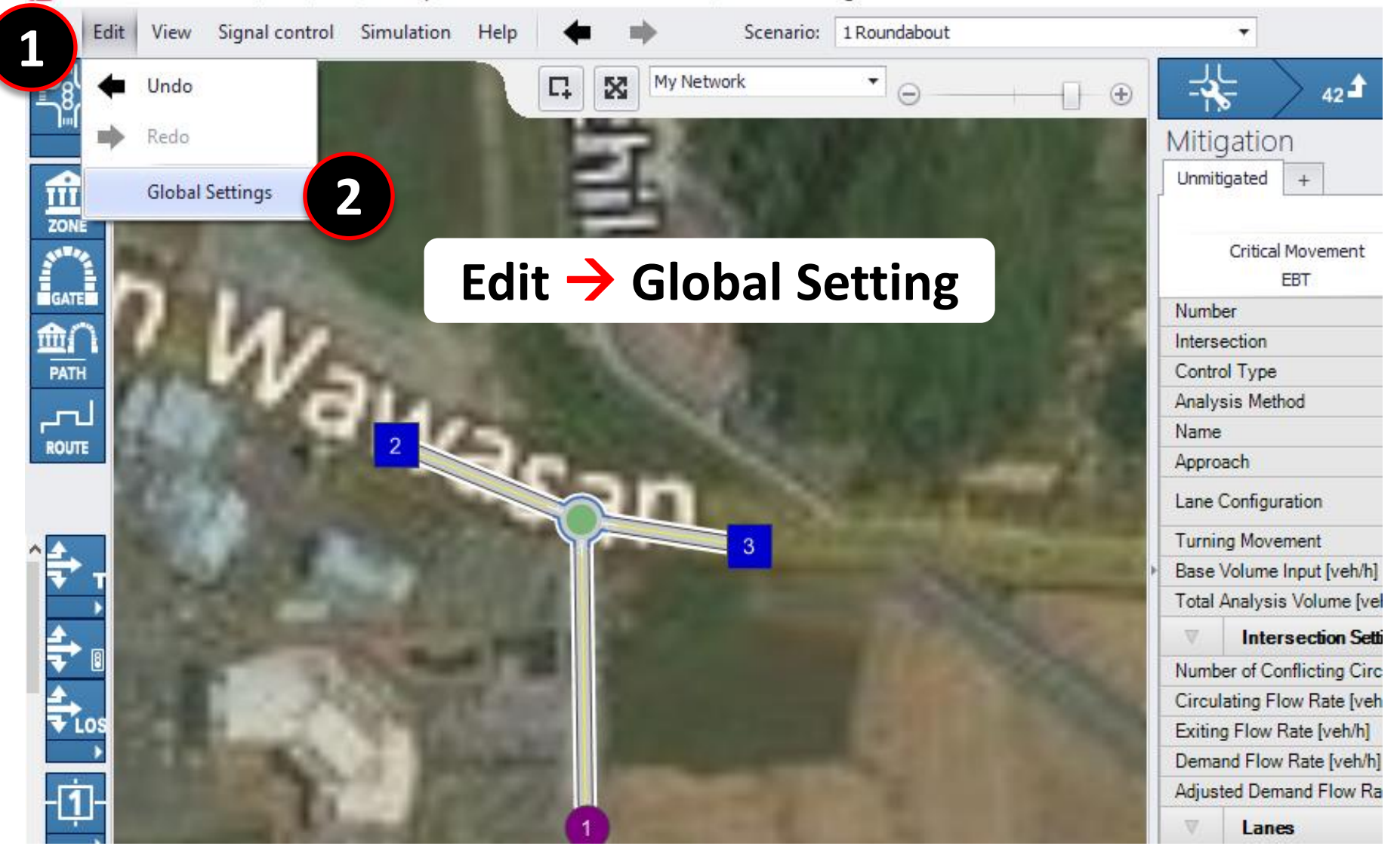

### First Step: Change Settings

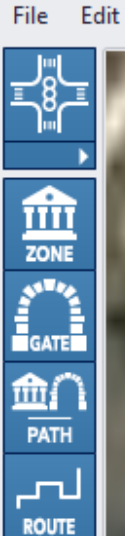

View

Signal control

 Simulation Global Settings

#### Global Settings

| Attr                                              | ibute Name:       |
|---------------------------------------------------|-------------------|
| Language                                          | English           |
| Direction Of Traffic                              | Left-hand traffic |
| Unit                                              | Metric            |
| Analysis Method for Signalized Intersections      | HCM 6th Edition   |
| Analysis Method for Un-Signalized Intersections   | HCM 6th Edition   |
| Analysis Method for Roundabouts                   | HCM 6th Edition   |
| Default Lane Width [m]                            | 3.5               |
| Speed [km/h]                                      | 50.00             |
| Pedestrian Crosswalk Width [m]                    | 2.50              |
| Right Turn on Red                                 | ជ                 |
| Splitter Island Length [m]                        | 3.00              |
| Splitter Island Width [m]                         | 6.00              |
| Heavy Vehicle Percentage [%]                      | 2.00              |
| Growth Rate                                       | 1.00              |
| Default Ideal Saturation Flow Rate, HCM [veh/h]   | 1900              |
| Default Ideal Saturation Flow Rate, ICU 1 [veh/h] | 1600              |
| Default Ideal Saturation Flow Rate, ICU 2 [veh/h] | 1600              |
| Default Ideal Saturation Flow Rate, CCG [PCU/h]   | 1850              |
| Default PHF                                       | 1.00              |
| Located in CBD                                    | ជ                 |
| Major Flow Direction                              | North-South       |
| Northbound Signal Group                           | 2                 |
| Northwestbound Signal Group                       | 2                 |
| Lead/Lag Setting                                  | Lead              |
| Cycle Length [e]                                  | 90                |

Changes in global settings

### **TIA Process Using PTV Vistro**

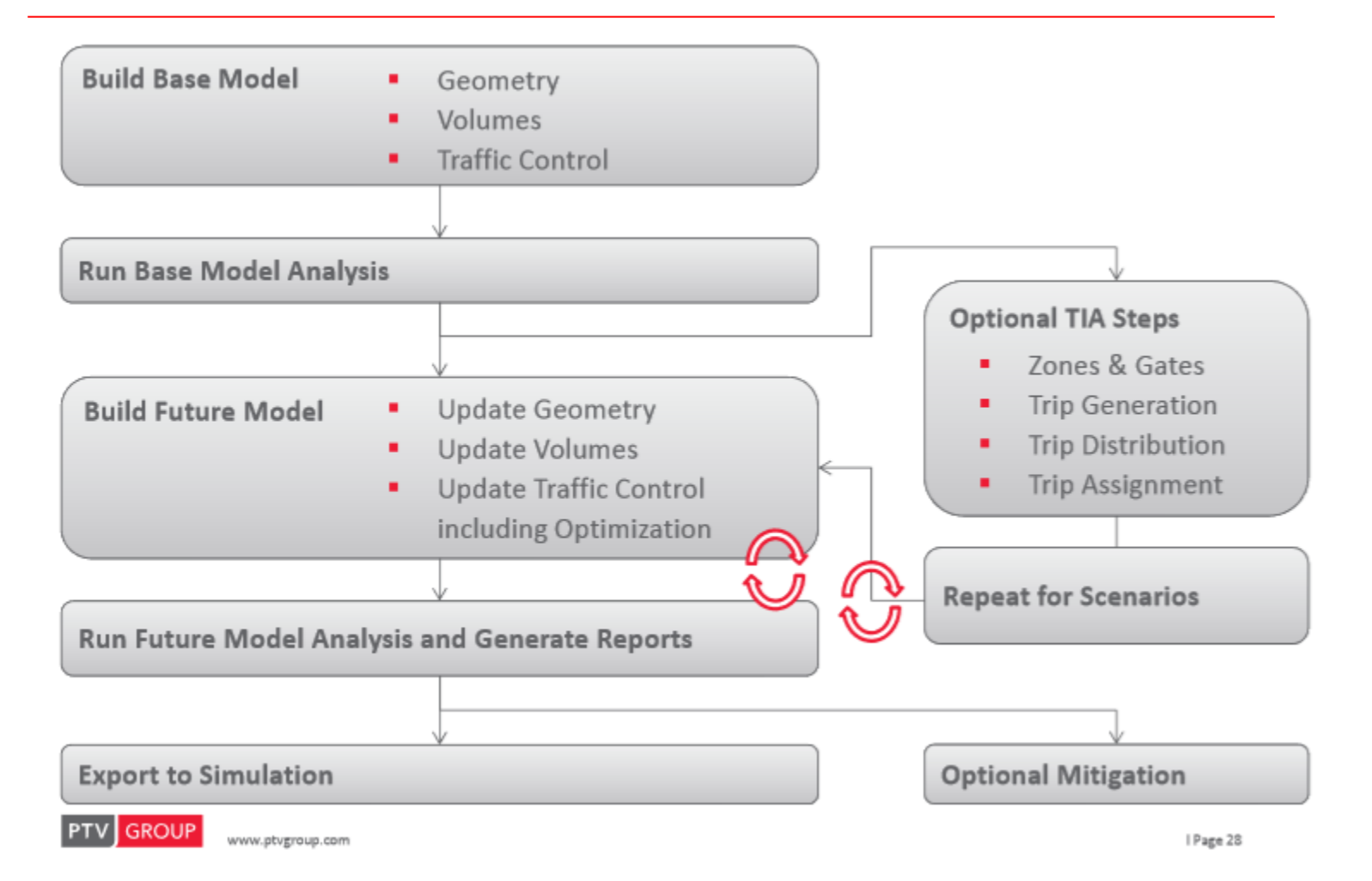

### **Scenario Management**

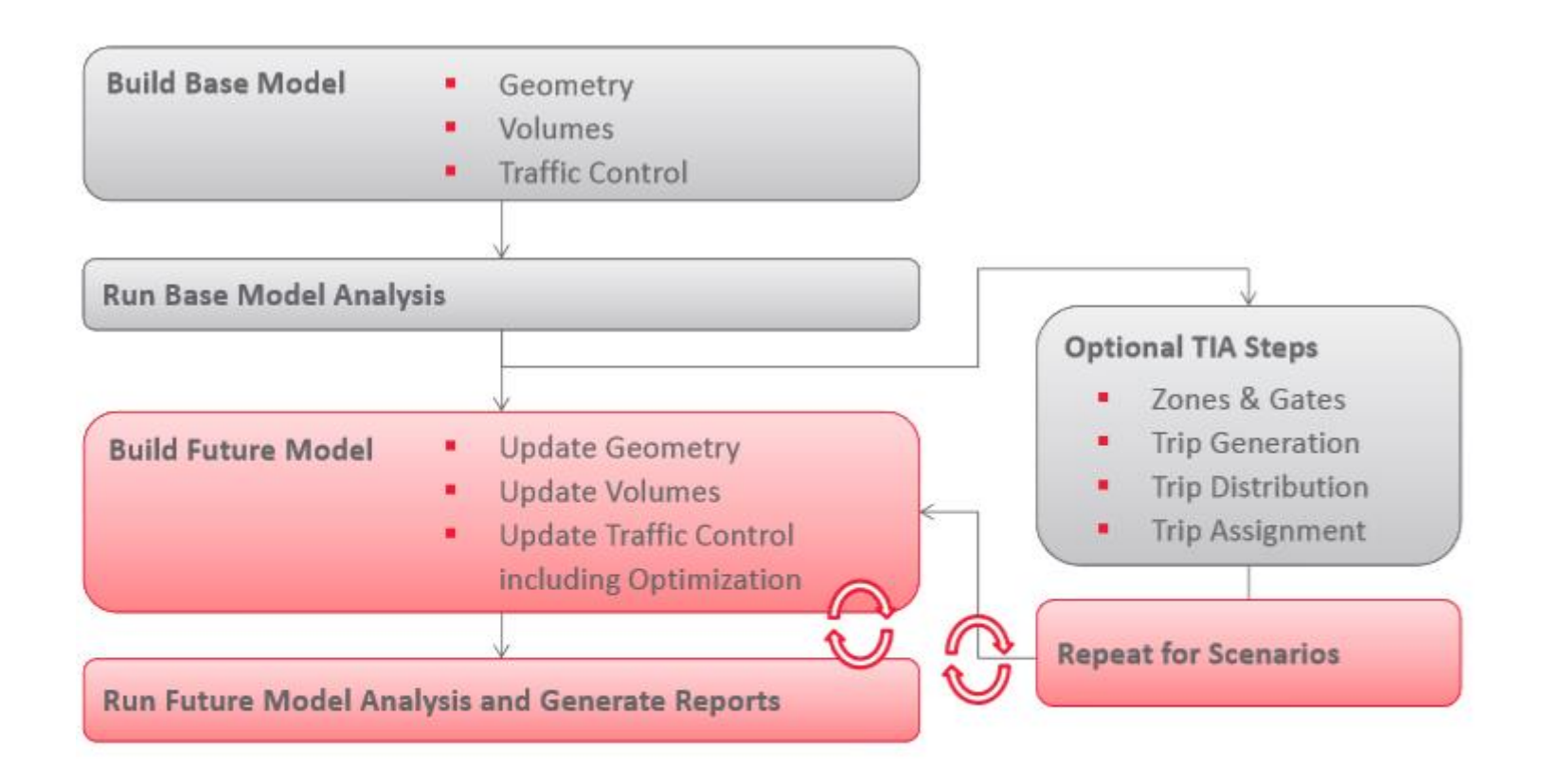

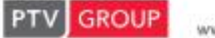

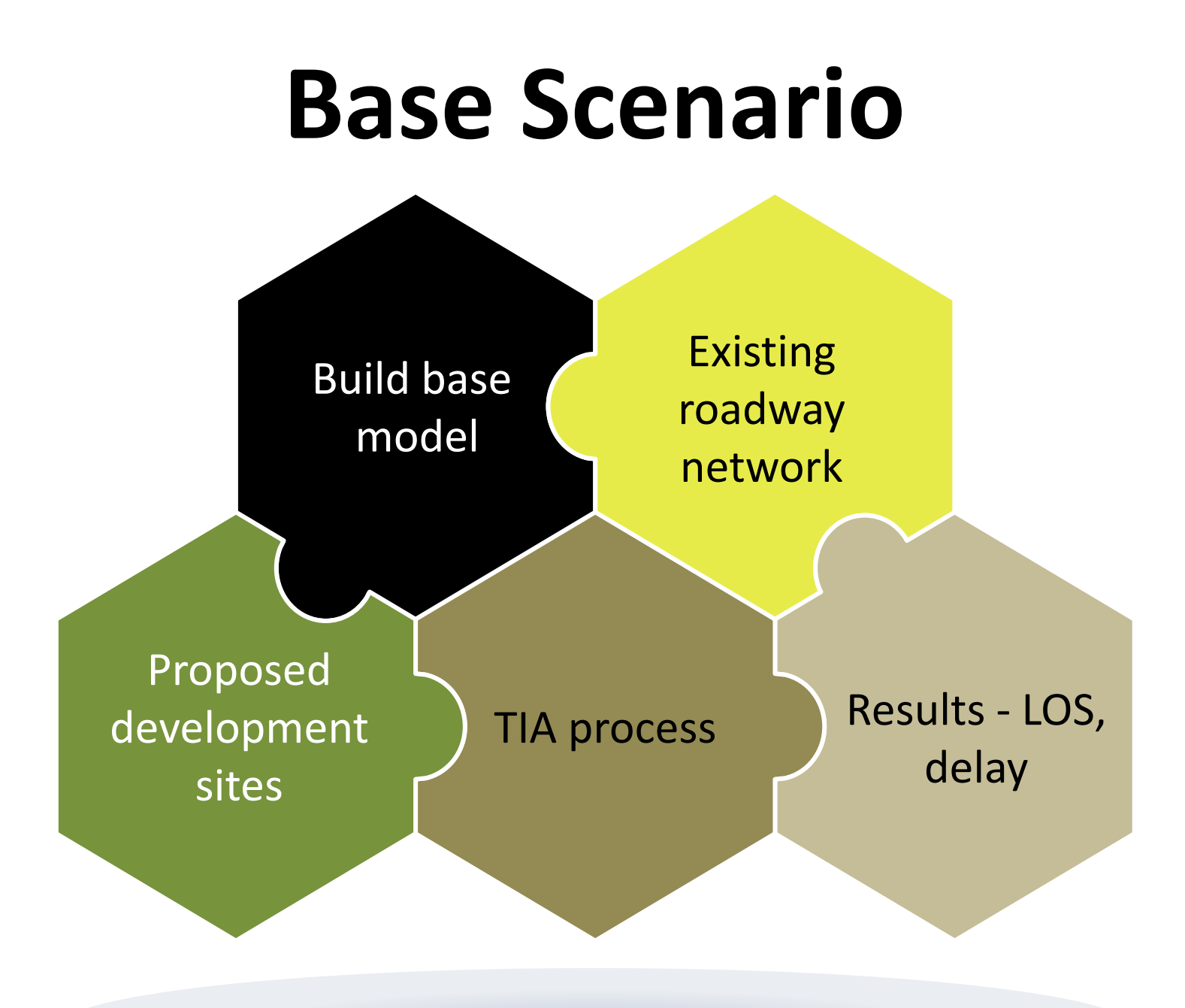

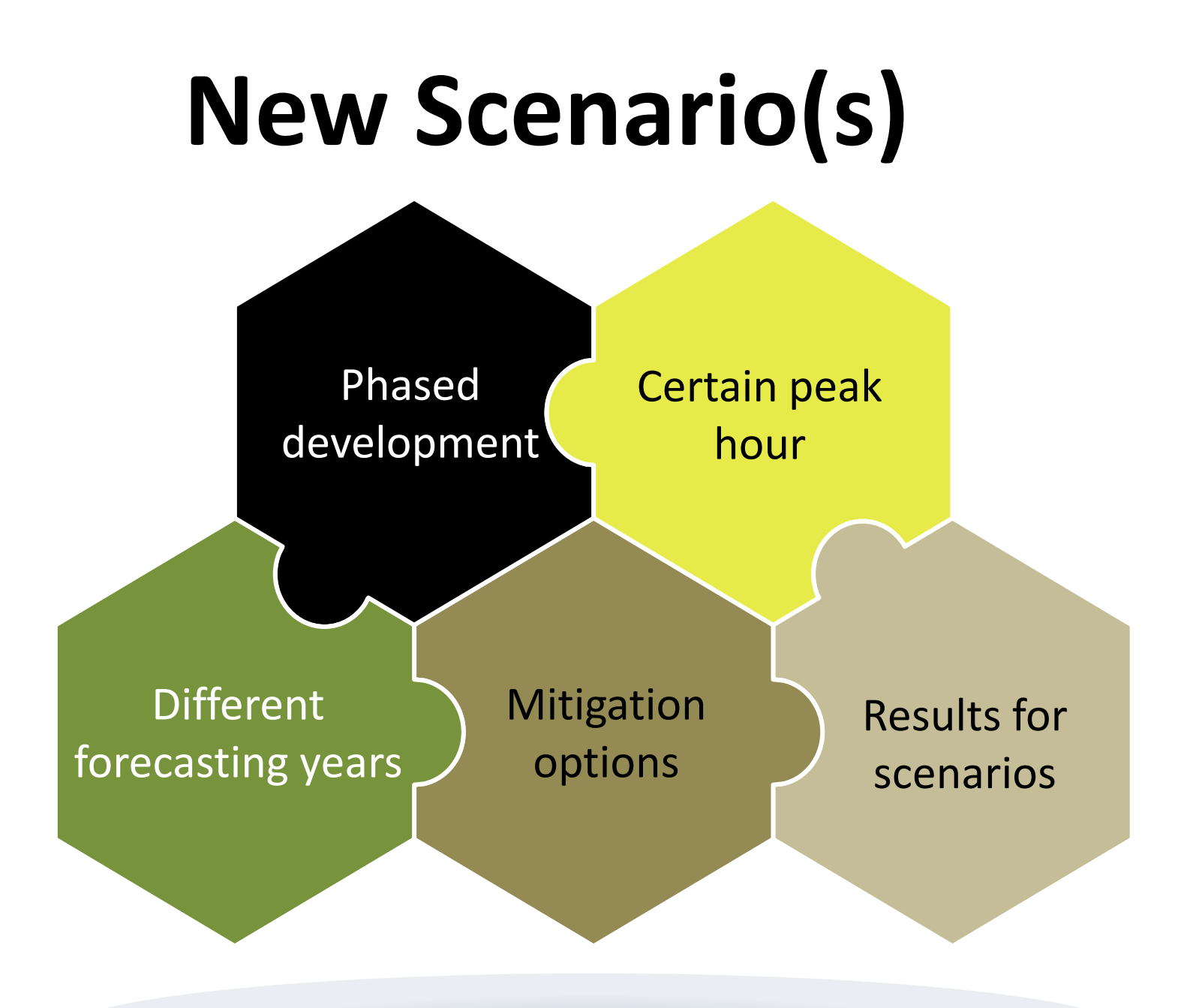

#### **Scenario Management**

🖉 PTV Vistro 6.00-02 - C:\Users\Think\Desktop\Slides and Notes For Evaluation\Mahkamah Kangar2.vistro

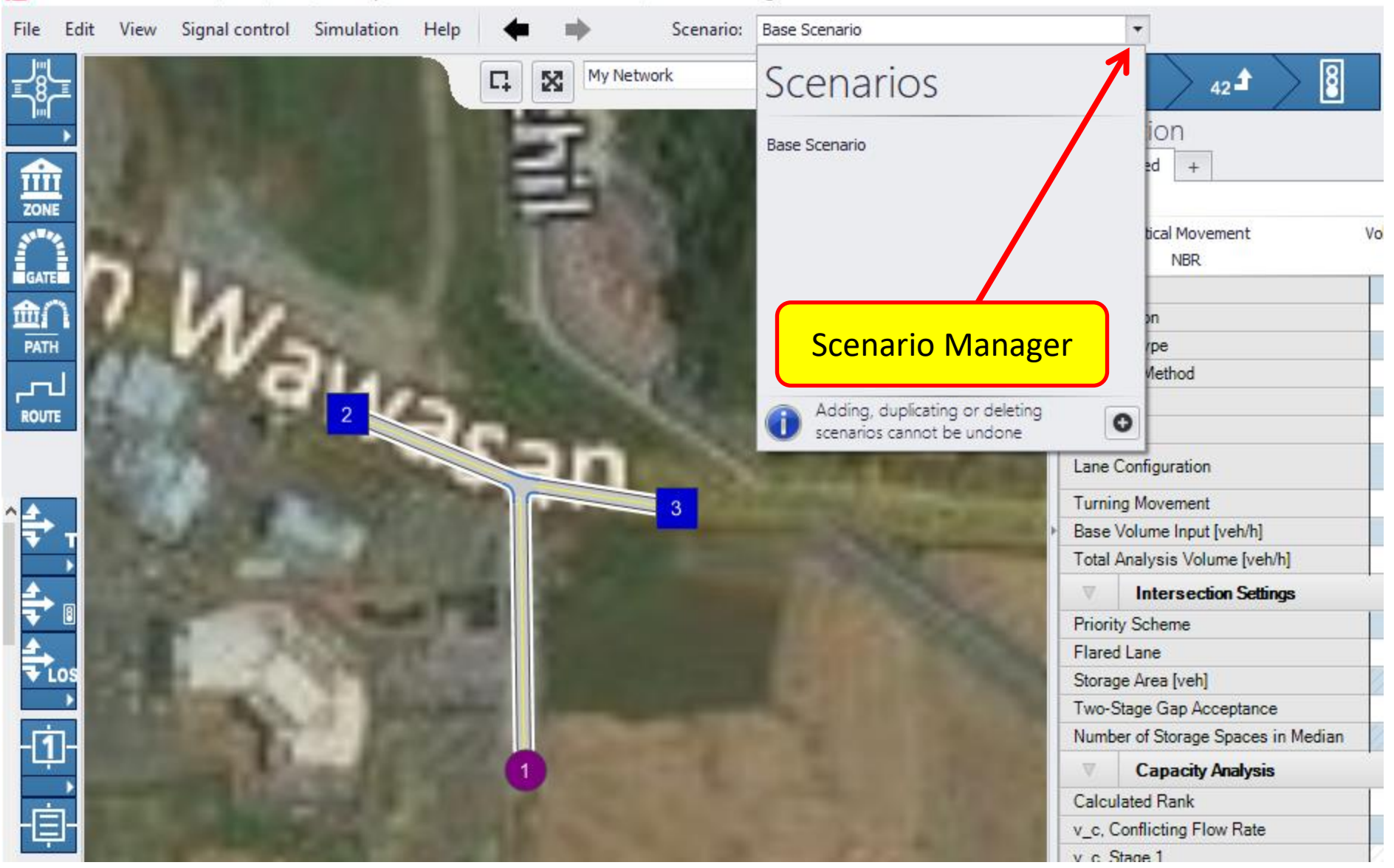

#### **Scenario Management**

🙋 PTV Vistro 6.00-02 - C:\Users\Think\Desktop\Slides and Notes For Evaluation\Mahkamah Kangar2.vistro

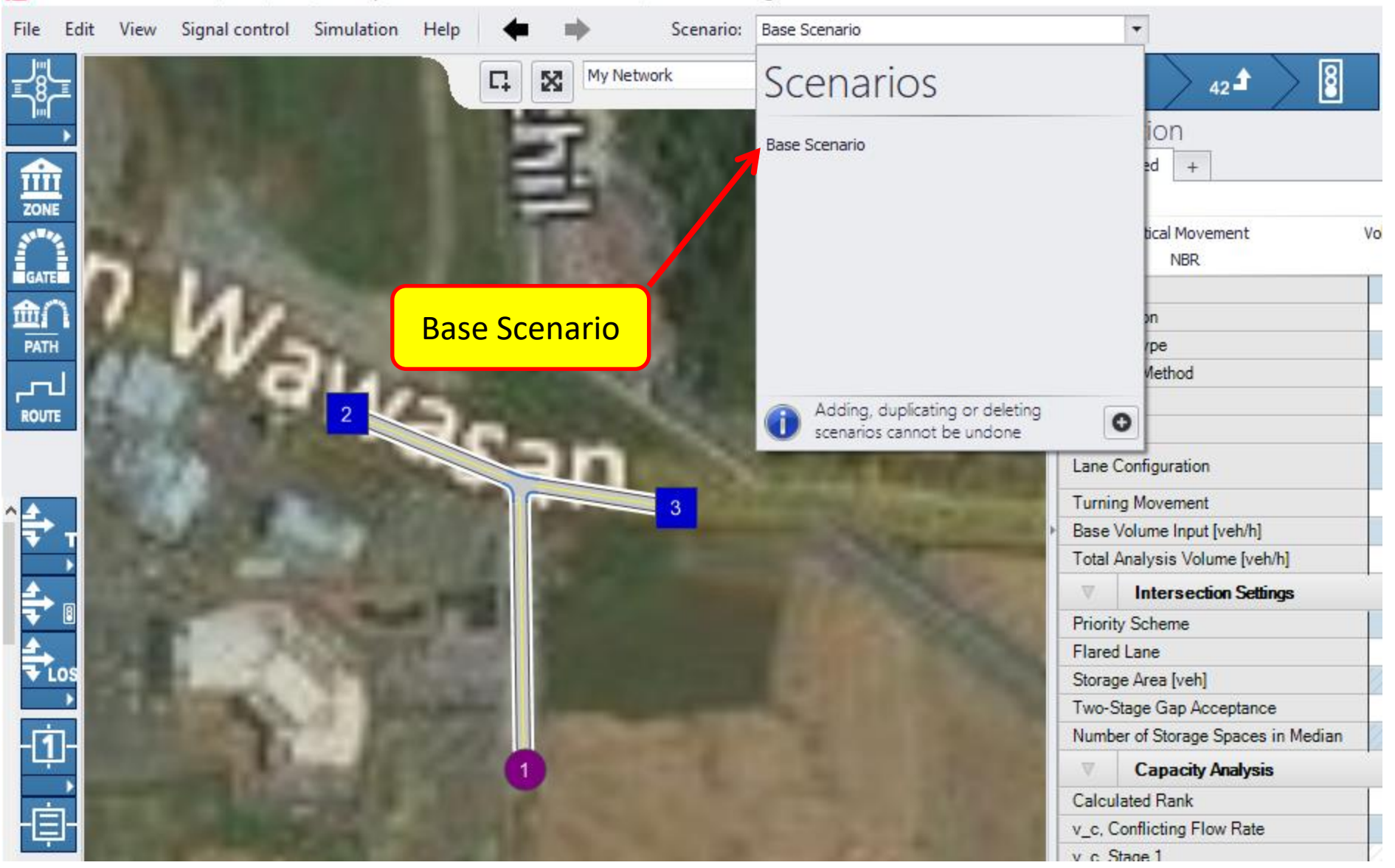

#### **How To Add New Scenario**

🖉 PTV Vistro 6.00-02 - C:\Users\Think\Desktop\Slides and Notes For Evaluation\Mahkamah Kangar2.vistro

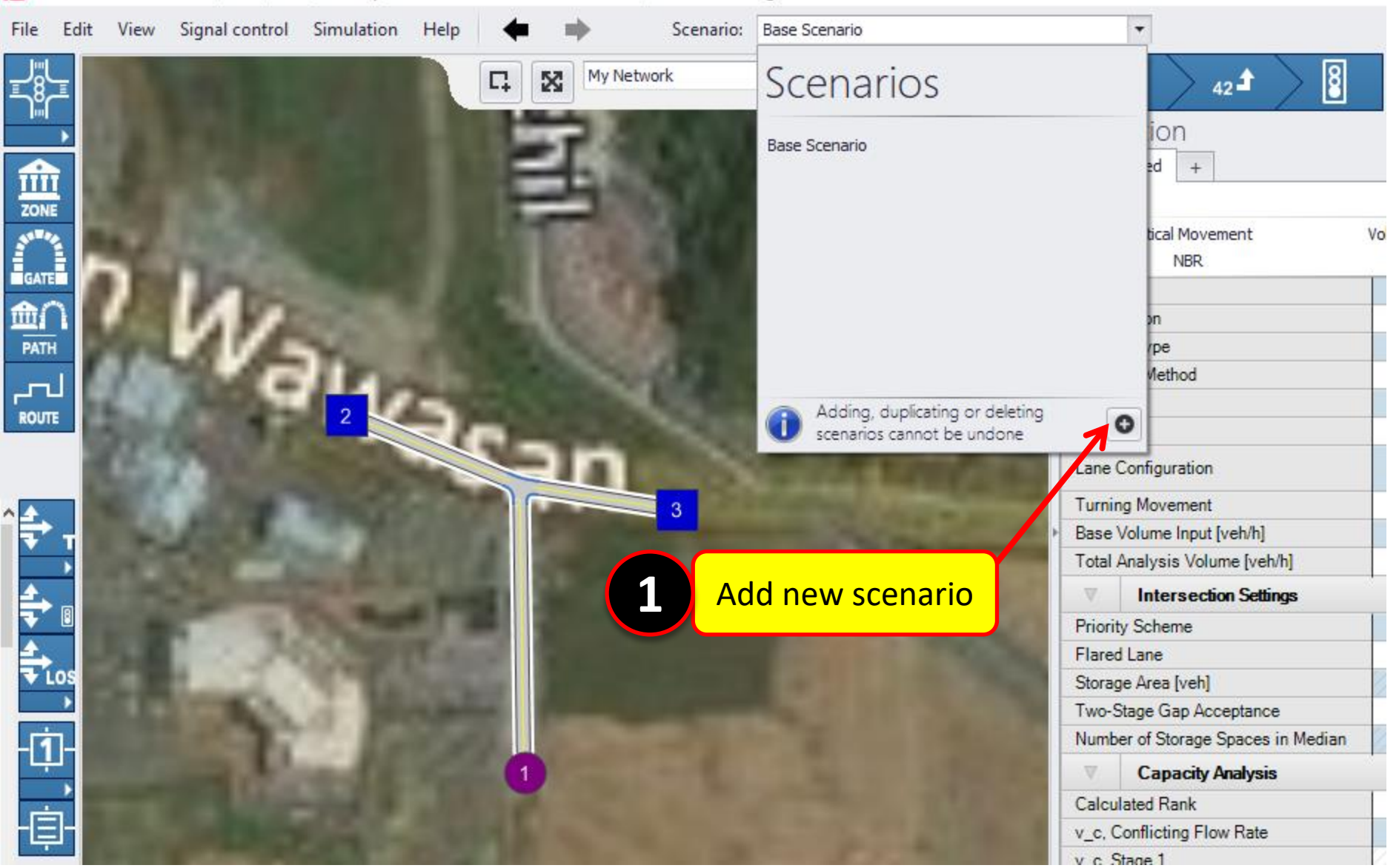

#### **Rename Scenario**

🙋 PTV Vistro 6.00-02 - C:\Users\Think\Desktop\Slides and Notes For Evaluation\Mahkamah Kangar2.vistro\*

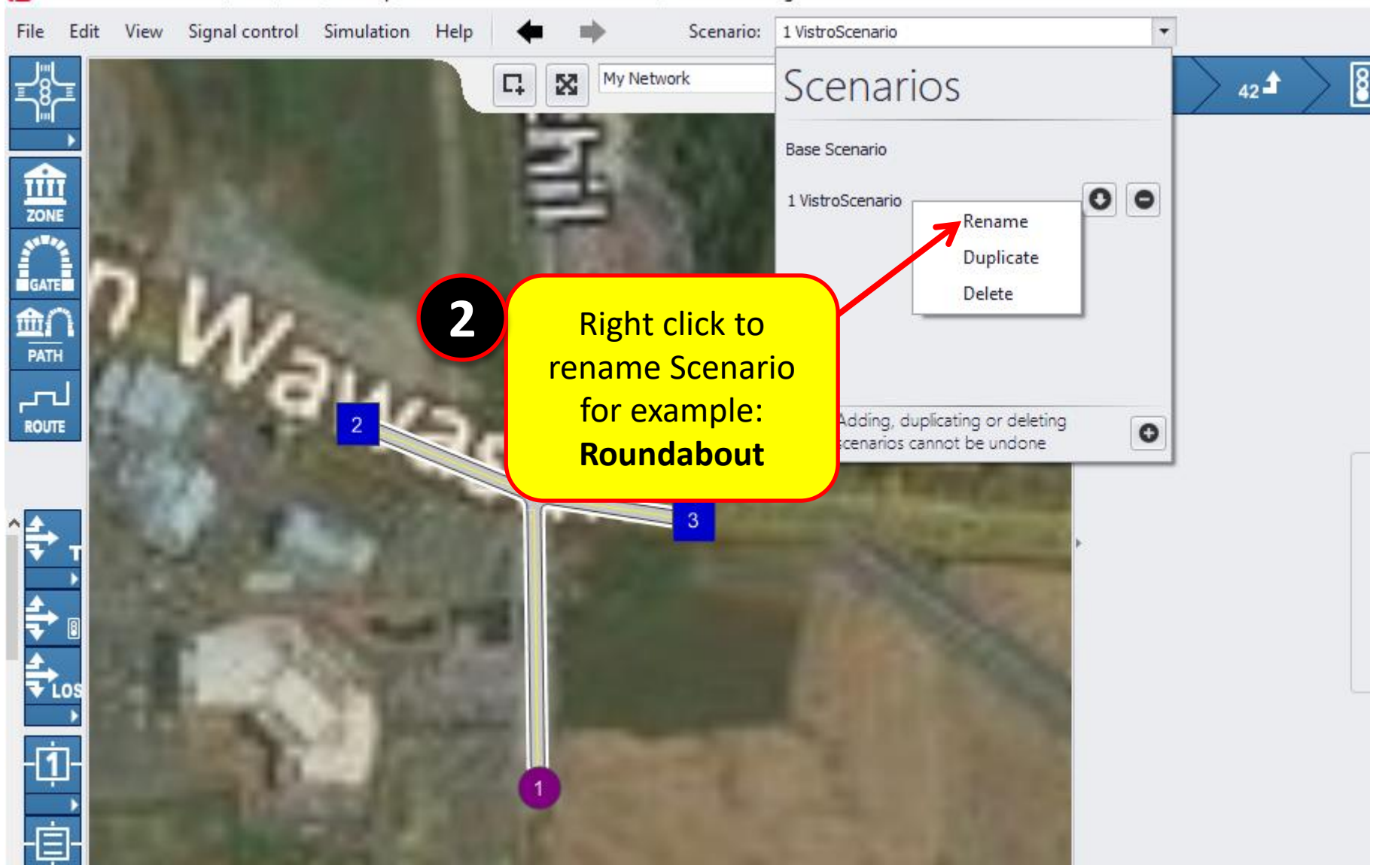

#### **Duplicate And Remove Scenario**

🙋 PTV Vistro 6.00-02 - C:\Users\Think\Desktop\Slides and Notes For Evaluation\Mahkamah Kangar2.vistro\*

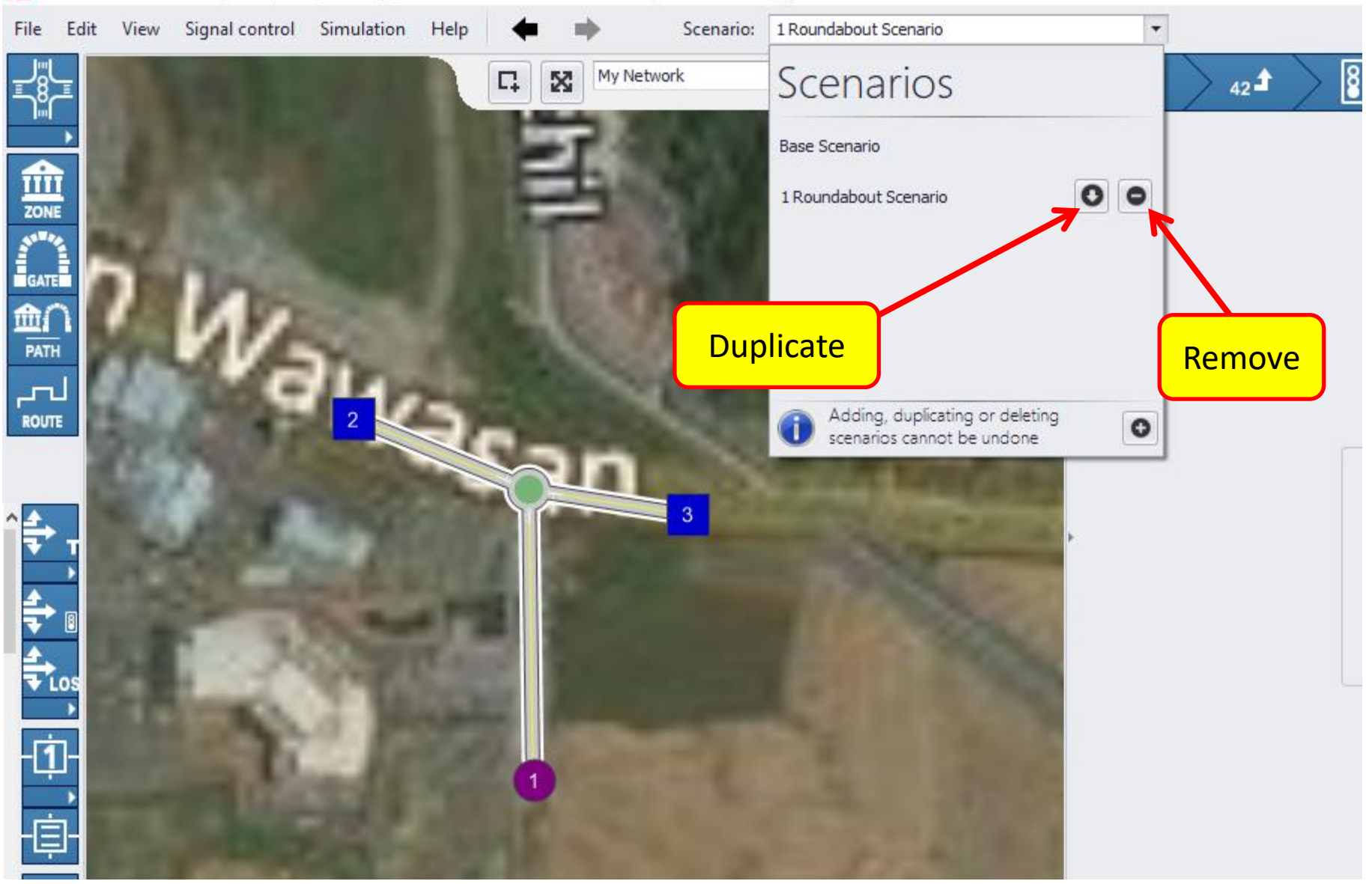

## Example of Scenario Management based on Mitigation Measures

#### **Baseline Scenario**

| View Signal control Simulation Help 🗬 🗭 Scenario Base Scenario | •                                                                                                    |                                           |                                                                                                    | Inte              | section: 41                             | New Intersect         | ion      |
|----------------------------------------------------------------|----------------------------------------------------------------------------------------------------|-------------------------------------------|----------------------------------------------------------------------------------------------------|-------------------|-----------------------------------------|-----------------------|----------|
| C My Network, Internet M                                       |                                                                                                    |                                           |                                                                                                    | <u>רא</u> מ<br>מ∎ | Ð                                       |                       | 2        |
|                                                                | Mitigation                                                                                                    |                                           |                                                                                                    | le 🖶              | 😓 🕑                                     |                       | ō O      |
|                                                                | Unmitigated Option 1: Roundabout                                                                                                    | Option 2: Sign                            | alized +                                                                                                    |                   |                                         |                       |          |
|                                                                |                                                                                                    | Linm                                      | itiaated Sum                                                                                                    | man/              |                                         | /                     |          |
|                                                                | Critical Mayamont                                                                                                    | Volumo / Conoc                            |                                                                                                    | Dolor             |                                         |                       | 05       |
| A                                                              | NRP                                                                                                    | 0 542                                     | ity                                                                                                    | 26 59             |                                         |                       | .05<br>D |
| A                                                              | Number                                                                                                    | 0.312                                     |                                                                                                    | 20.30             |                                         |                       | 0        |
| 55                                                             | Intersection                                                                                                    |                                           |                                                                                                    | New Inte          | r<br>rsection                           |                       | -        |
|                                                                |                                                                                                    |                                           | -                                                                                                    | Two-w             | av stop                                 |                       |          |
|                                                                | Analysis M                                                                                                    |                                           |                                                                                                    | HCM 6t            | Edition                                 |                       |          |
|                                                                | Name                                                                                                    |                                           |                                                                                                    |                   |                                         |                       |          |
|                                                                | Approach                                                                                                    | North                                     | bound                                                                                                    | East              | ound                                    | West                  | bound    |
|                                                                | Lane Configuration                                                                                                    | חר                                        |                                                                                                    | IIF               |                                         | h                     |          |
|                                                                | Turning Movement                                                                                                    | Left                                      | Right                                                                                                    | Thru              | -<br>Right                              | Left                  | Thru     |
| 4                                                              | Base Volume Input [veh/h]                                                                                                    | 112                                       | 143                                                                                                    | 59                | 149                                     | 207                   | 163      |
|                                                                | Total Analysis Volume [veh/h]                                                                                                    | 117                                       | 192                                                                                                    | 78                | 203                                     | 301                   | 182      |
|                                                                |                                                                                                    | -                                         |                                                                                                    |                   |                                         |                       |          |
|                                                                | Priority Scheme                                                                                                    | Stop Free                                 |                                                                                                    | ee                | Free                                    |                       |          |
|                                                                | Flared Lane                                                                                                    |                                           |                                                                                                    |                   |                                         | ///////               |          |
|                                                                | Storage Area [veh]                                                                                                    | 1//////                                   | Y///////                                                                                                    |                   |                                         |                       |          |
|                                                                | Two-Stage Gap Acceptance                                                                                                    |                                           | ]                                                                                                    |                   |                                         |                       | 11/1/    |
|                                                                | Number of Storage Spaces in Median                                                                                                    | 1//////                                   | Y///////                                                                                                    |                   |                                         |                       |          |
|                                                                | Capacity Analysis                                                                                                    |                                           |                                                                                                    |                   |                                         |                       |          |
|                                                                |                                                                                                    | 1 0                                       | 2                                                                                                    | 1                 | 2                                       | 1                     | 1        |
|                                                                | Calculated Rank                                                                                                    | 2                                         | 3                                                                                                    |                   |                                         |                       | 1111111  |
|                                                                | Calculated Rank<br>v_c, Conflicting Flow Rate                                                                                                    | 2<br>91                                   | 627                                                                                                    | (///0////         | 182                                     | ///0///               |          |
|                                                                | Calculated Rank<br>v_c, Conflicting Flow Rate<br>v_c, Stage 1                                                                                                    | 91                                        | 627                                                                                                    | //0///            | <i>182</i><br>                          | 0                     | 0        |
|                                                                | Calculated Rank v_c, Conflicting Flow Rate v_c, Stage 1 v_c, Stage 2                                                                                                   | 2<br>91<br>91                             | 627<br>/182<br>/445                                                                                                    |                   | 182<br>182<br>0                         | 0 0 0                 | 0        |
|                                                                | Calculated Rank<br>v_c, Conflicting Flow Rate<br>v_c, Stage 1<br>v_c, Stage 2<br>c_p,x, Potential Capacity [veh/h]                                                     | 2<br>91<br>91<br>0<br>949                 | 627<br>/182<br>/445<br>416                                                                                                    |                   | 182<br>182<br>0<br>1391                 | 0                     | 0        |
|                                                                | Calculated Rank<br>v_c, Conflicting Flow Rate<br>v_c, Stage 1<br>v_c, Stage 2<br>c_p,x, Potential Capacity [veh/h]<br>c_p,x, Stage 1 [veh/h]                           | 2<br>91<br>91<br>0<br>949<br>1129         | 3<br>627<br>//182<br>//182 |                   | 182<br>/182<br>/0<br>1391<br>1711       | 0                     | 0        |
|                                                                | Calculated Rank<br>v_c, Conflicting Flow Rate<br>v_c, Stage 1<br>v_c, Stage 2<br>c_p.x, Potential Capacity [veh/h]<br>c_p.x, Stage 1 [veh/h]<br>c_p.x, Stage 2 [veh/h] | 2<br>91<br>91<br>0<br>949<br>1129<br>1084 | 627<br>(182<br>(445<br>416<br>(831)<br>(613)                                                                                                    |                   | 182<br>182<br>0<br>1391<br>1711<br>1622 | 0<br>0<br>0<br>0<br>0 |          |

x<sup>A</sup> م *((* م) 3:05 PM 23/10/2018

#### Scenario 1 (Roundabout)

🖉 PTV Vistro 6.00-02 - C:\Users\Think\Desktop\TSS TRAINING 2018\VISTRO VISWALK August 2018\Training Vistro 02082018\Vistro\_Test\_020818 morning session.vistro\* Ð View Signal control Simulation Help File Edit Scenario: 1 Roundabout Scenario -Intersection: 4 New Intersection My Network, Internet M... 🔻 👝 £ m m 8 Π. X 42 • <u>\_</u>8\_ œ O Mitigation Unmitigated Option 1: Roundabout Option 2: Signalized + Unmitigated Summary 55-14 Critical Movement Volume / Capacity Delay LOS GATE WBI 0.118 4.57 Δ Number 俞 New Intersection Intersection PATH Roundabout Control Analysis HCM 6th Edition LOS A لىمى Name ROUTE Northbound Fasthound Westbound Approac 111-Lane Configuration **4**1 ㅋг Turning Movement Left Right Thru Right Left Thru Base Volume Input [veh/h] 112 143 59 149 207 163 Total Analysis Volume [veh/h] 117 192 78 203 301 182 Intersection Settings Number of Conflicting Circulating Lanes 1 1 1 186 196 207 Circulating Flow Rate [veh/h] Exiting Flow Rate [veh/h] 514 305 275 Demand Flow Rate [veh/h] 117 192 78 301 182 203 Adjusted Demand Flow Rate [veh/h] 117 192 78 203 301 182 Lanes Overwrite Calculated Critical Headway User-Defined Critical Headway [s] Overwrite Calculated Follow-Up Time 30 - 20 User-Defined Follow-Up Time [s] A (intercept) 1420.00 1420.00 1420.00 1420.00 1420.00 1420.00 1420.00 1420. B (coefficient) 0.00091 0.00091 0.00091 0.00091 0.00091 0.00091 0.00091 0.000 20 m 0.98 0.98 0.98 0.98 0.98 0.98 0.98 HV Adjustment Factor 0.9 4 ( b. 1:493 11150004.9171 720437.26

 $\overline{\phantom{a}}$ 

w

Р 🗄

9

 $\mathcal{O}_6^*$ 

P

е

ρ

[]]

3:07 PM

23/10/2018

(1)

å

### Scenario 2 (Signalized)

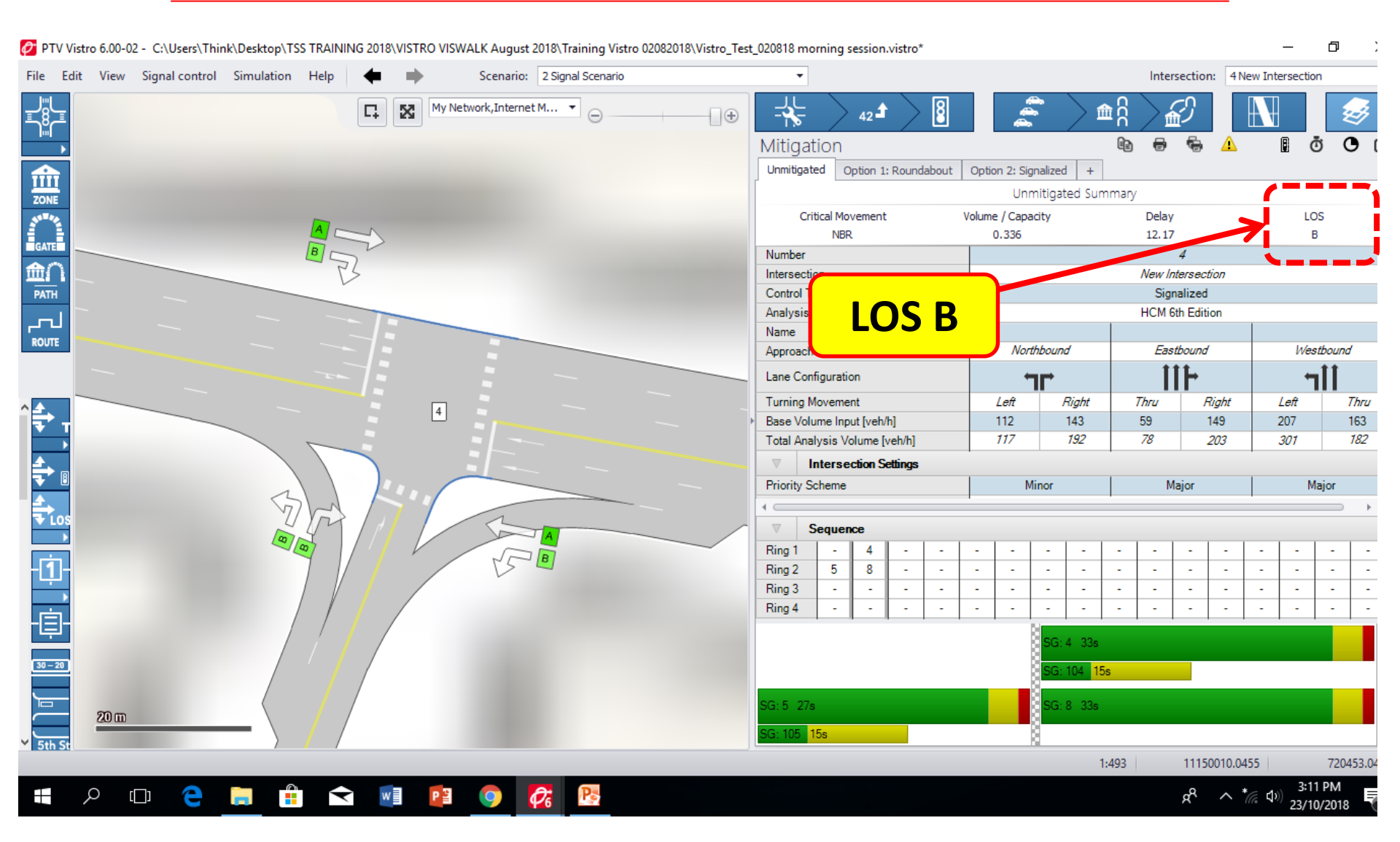

### **Changes in Scenario(s)**

The Base Scenario (BS) is the foundation for all other Scenarios

If we make changes in BS, it will change in all scenarios

If we make changes in a scenario, it will only change in that specific scenario

### Basic User Interface & Scenario Management in PTV Vistro

## THANK YOU Any question?